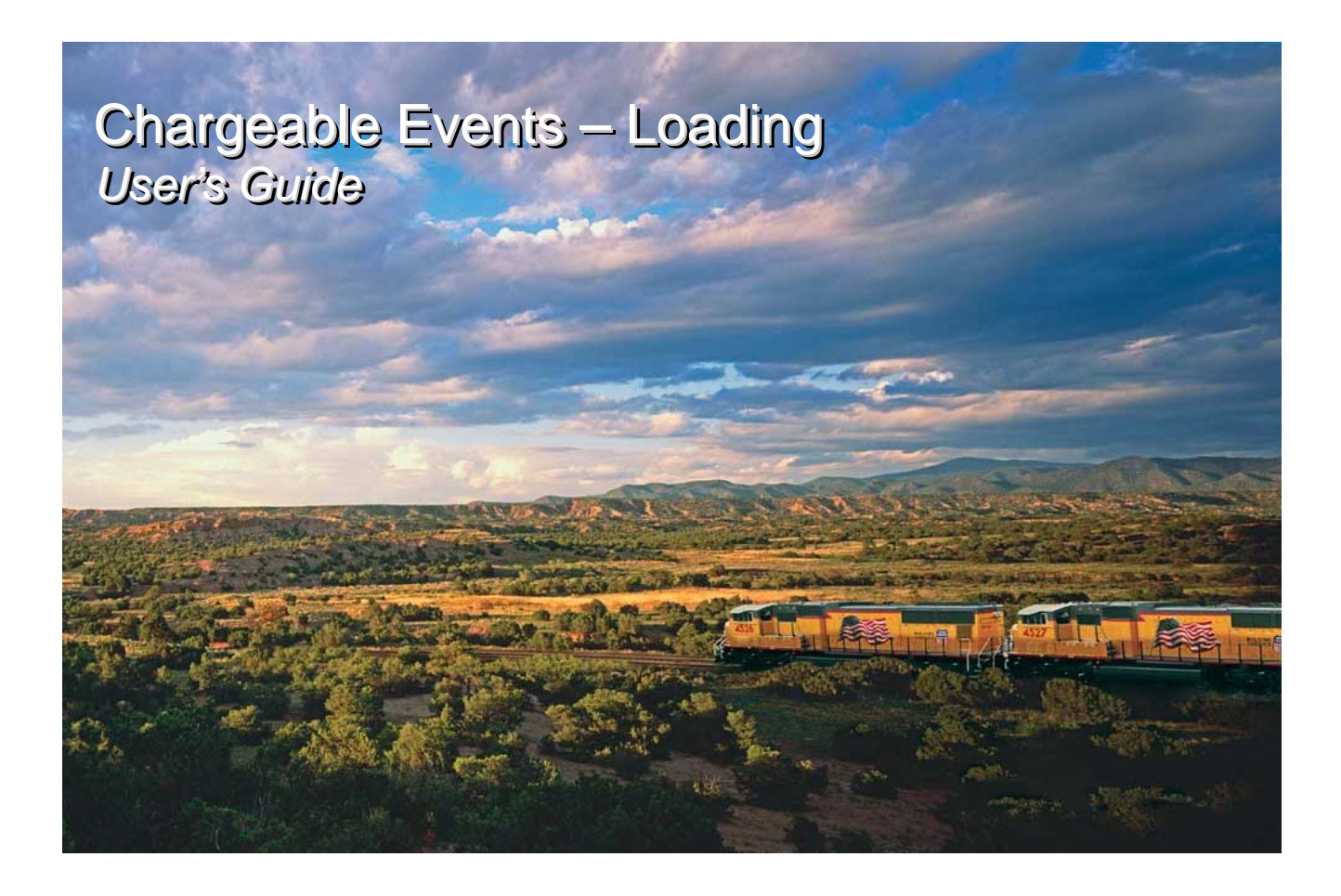

### Introduction

The Chargeable Events Loading User's Guide provides Union Pacific's loading customers a high-level overview of demurrage charges and the Chargeable Events System.

The Chargeable Events System (CES) calculates the daily demurrage charge as **debits less total credits multiplied by the rate**. Debit and credit charges are published in Freight Tariff UP 6004, but in general, the charges are \$80.00 for a debit and \$80.00 for a credit.

# **Table of Contents**

| Loading Demurrage                   | 2 |
|-------------------------------------|---|
| Loading Commitment                  | 2 |
| Debits and Credits                  | 3 |
| Chargeable Events System Navigation | 4 |
| Accessing Chargeable Events         | 4 |
| Status Today Tab                    | 5 |
| Activity Tab / Daily Details View   | 6 |
| Dispute Process                     | 7 |
| Additional Resources                | 8 |
|                                     |   |

This document is a representation of UP Tariff 6004. In the event of a conflict, actual published UP Tariff 6004 will apply. The UP Tariff 6004 is available on the UP Web Site, <u>www.up.com</u>

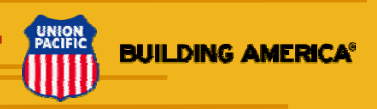

# Loading Demurrage

**Demurrage** is a charge assessed on railroad-controlled cars which are held by the consignor for loading.

### Loading Demurrage is calculated when:

- 1. The customer orders empty cars to load through Total Car Management (TCM), and
- 2. UP assesses debits or credits based on the customer's timely loading of the empty cars.

The following sections will identify how debits and credits are calculated in the Chargeable Events System.

# **Loading Commitment**

Loading commitment is calculated daily, but based on month-to-date (MTD) cumulative data.

#### How is loading commitment calculated?

Number of Cars Wanted (MTD) – number of Cars Billed (MTD) = Loading Commitment

### Example – loading commitment for Saturday, 10/4

The following example illustrates how the loading commitment would be calculated for Saturday, 10-4: Number of Cars Wanted MTD (17) minus number of Cars Billed MTD (12) equals a loading commitment of 5.

|            | Cars   | Cars   | Loading     |
|------------|--------|--------|-------------|
| Date       | Billed | Wanted | Commitment  |
| Wed, 10/1  | 0      | 0      | 0           |
| Thur, 10/2 | 3      | 5      | 2 (5 - 3)   |
| Fri, 10/3  | 4      | 6      | 4 (11 - 7)  |
| Sat, 10/4  | 5      | 6      | 5 (17 – 12) |

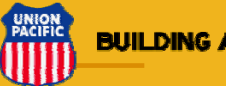

# **Debits and Credits**

| Туре           | Definition                                                                                                    | Number of Debits                                                                                                    | Number of Credits                                                                                                    |
|----------------|----------------------------------------------------------------------------------------------------|----------------------------------------------------------------------------------------------------|----------------------------------------------------------------------------------------------------|
| Billed Credit  | Issued for each railroad-controlled<br>car released with proper billing<br>information.                                            |                                                                                                    | 1                                                                                                    |
| Refused Credit | Issued when an empty railroad-<br>controlled car is refused for a valid<br>reason, other than freight damage<br>claims or surplus. |                                                                                                    | 1                                                                                                    |
| Supply Credit  | Issued when the loading<br>commitment is <b>greater</b> than the<br>number of cars on spot.                                        |                                                                                                    | <ul> <li>The lesser of the:</li> <li>loading<br/>commitment minus<br/>cars on spot, <u>or</u></li> <li>customer capacity<br/>minus total cars on<br/>spot.</li> </ul> |
| Loading Debit  | Issued daily based on loading commitment or chargeable cars.                                                                       | <ul> <li>The lesser of the:</li> <li>loading<br/>commitment <u>or</u></li> <li>number of<br/>chargeable cars<br/>(cars on spot and<br/>in serving area).</li> </ul> |                                                                                                    |

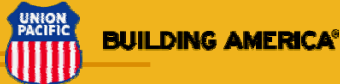

# **Chargeable Events System Navigation**

### **Accessing Chargeable Events**

The Chargeable Events System is accessed through UP's Customer website, <u>http://www.uprr.com/customers/index.shtml</u>.

Once on the Customer website, you can access Chargeable Events by either:

1) Selecting Chargeable Events in the Customer Tools section, or

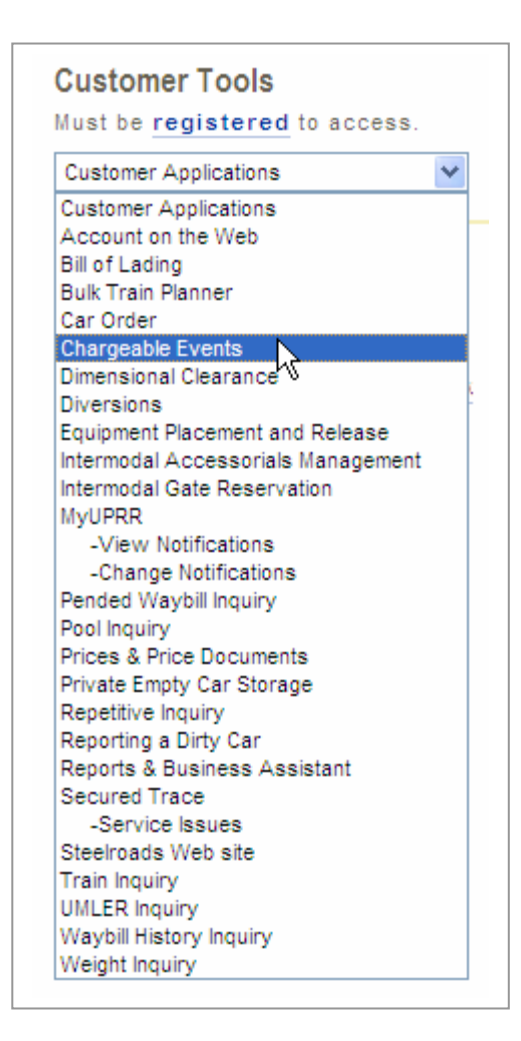

2) Selecting the Chargeable Events link in the Manage section.

#### Manage

- Reports & Business Assistant
- Repetitive Inquiry
- Cutoff Times
- Chargeable Events
- Private Empty Car Dorage

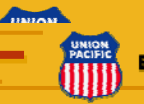

### Status Today Tab

The **Status Today** tab provides a current snapshot of the demurrage account for the selected location and cycle.

| Demurrage Summary - May, 2009                                                                                           |                |                          |                       |                           |  |  |  |  |
|----------------------------------------------------------------------------------------------------|----------------|--------------------------|-----------------------|---------------------------|--|--|--|--|
| ABC COMPANY – CITY, STATE<br>20-123456<br>LOADING                                                                       |                |                          |                       |                           |  |  |  |  |
| Status Today Ad                                                                                                    | ctivity        | Rate Authority           | Disputes              | UNLOADING                 |  |  |  |  |
|                                                                                                    |                |                          |                       |                           |  |  |  |  |
| Capacity:<br>On Spot:                                                                                                   | 22             | <u>cars</u><br><u>15</u> | Acct Num<br>Mailing A | ber: 20-123456<br>ddress: |  |  |  |  |
| Serving Area:     0     ABC Company       Current Charge:     \$-1,600     123 Street       City, State     City, State |                |                          |                       |                           |  |  |  |  |
| <u>view oper</u>                                                                                                    | <u>1 DIIIS</u> |                          |                       |                           |  |  |  |  |
| C                                                                                                    | Down           | load in Comma            | Delimited format      |                           |  |  |  |  |

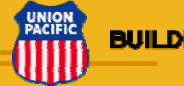

### Chargeable Events System Navigation, continued

### Activity Tab / Daily Details View

The **Activity tab / Daily Details view** provides a day-by-day breakdown of demurrage activity for railcars received for loading. One line of detail information is shown for each day of the current month up to and including the current day.

Key columns in this view include:

- Number of cars in serving area (UP yard)
- Number of cars on spot (at industry)
- Loading commitment (determined by subtracting cars billed from cars wanted on a cumulative basis)
- Daily debits and credits, as well as the accrued net total
- Charge (the amount assessed on a current date)
- Balance (the cumulative balance due). A negative amount in the balance column indicates a credit amount.

| Status Toda | Act     | ivity R  | ate Authority | Disputes | UNLO    | DADING       |            |        |       |          |        |         |       |        |                      |
|-------------|---------|----------|---------------|----------|---------|--------------|------------|--------|-------|----------|--------|---------|-------|--------|----------------------|
|             | 2000    |          |               |          | Summary | Daily Deta   | iils ¢arDe | etails |       |          |        |         |       |        |                      |
| Date        |         | #Cars in | Serving Area  |          | 7       | #Cars On Spo | ot         | Cars   | Cars  | Loading  | Debits | Credits | Total | Charge | Balance              |
| a disease   | Arrived | To Ind   | Chgble(+)     | NChgble  | NChgble | Chgble(+)    | Release    | Billed | Wante | Commitme | ı (+)  | (-)     |       |        | and the star started |
| Fri, 5-1    | 0       | 0        | 0             | 0        | 3       | 13           | 2          | 2      | 0     | 0        | 0      | 1       | -1    | \$-80  | \$-80                |
| Sat, 5-2    | 0       | 0        | 0             | 0        | 3       | 12           | 1          | 1      | 0     | 0        | 0      | 1       | -1    | \$-80  | \$-160               |
| Sun, 5-3    | 0       | 0        | 0             | 0        | 3       | 12           | 0          | 0      | 0     | 0        | 0      | 0       | 0     | \$0    | \$-160               |
| Mon, 5-4    | 0       | 0        | 0             | 0        | 1       | 12           | 2          | 2      | 0     | 0        | 0      | 0       | 0     | \$0    | \$-160               |
| Tue, 5-5    | 1       | 1        | 0             | 0        | 2       | 10           | 2          | 2      | 0     | 0        | 0      | 2       | -2    | \$-160 | \$-320               |

Clicking on an underlined link will display a pop-up box containing additional information. For example, you can view an itemized list of credits by clicking on the number in the Credits column.

| tatus Today | Acti    | vity Rat | e Authority | Dispute | Credit Detai                 | I     |   | Dahita | Credit | Total  | Charge | P  |
|-------------|---------|----------|-------------|---------|------------------------------|-------|---|--------|--------|--------|--------|----|
| Date        | Arrived | To Ind   | Chgble(+)   | NChgbl  |                              |       | _ | ei (+) | (-)    | siotai | Charge | ва |
| Fri, 5-1    | 0       | 0        | 0           | 0       | Credit                       | Count |   | 0      | 1      | -1     | \$-80  |    |
| Sat, 5-2    | 0       | 0        | 0           | 0       | Billed Credits               |       | 1 | 0      | Sm     | -1     | \$-80  |    |
| Sun. 5-3    | 0       | 0        | 0           | 0       | Supply Credits               |       | 0 | 0      | 0      | 0      | \$0    |    |
| Mon. 5-4    | 0       | 0        | 0           | 0       | Placement Credits            |       | 0 | 0      | 0      | 0      | \$0    |    |
| Tue 5-5     | 1       | 1        | 0           | 0       | Release Credits              |       | 0 | 0      | 2      | -2     | \$-160 |    |
| Ned 5-6     | 0       | 0        | 0           | 0       | Miscellaneous Credits/Debits |       | 0 | 0      | 2      | -2     | \$-160 |    |
| Fhu, 5-7    | 5       | ō        | 0           | 5       |                              |       |   | 0      | 3      | -3     | \$-240 |    |

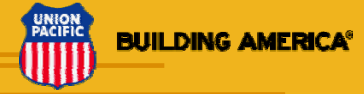

# **Dispute Process**

Union Pacific seeks to generate accurate bills for services we perform. However, there may be situations in which you need to dispute a bill. Disputes are generally submitted online via the Chargeable Events System.

Valid customer disputes, as defined by the tariff, include:

- Dates are recorded wrong in the CES system. For example, the system shows the car placed on 10/25/08; however, the car was not placed until 10/26/08.
- Derailment, if not customer caused
- Act of God

In situations where you have reason to dispute a bill, select one of the following methods.

| Method | Action                                                                                                    |
|--------|----------------------------------------------------------------------------------------------------|
| Online | Dispute the bill online during the current month of activity. <u>Supporting</u> <u>documentation</u> should be submitted via email (see below) |
| Email  | Email dispute with supporting documentation to UPACC@up.com.                                                                                   |
| Fax    | Fax dispute and supporting documentation to 402.233.2908.                                                                                      |

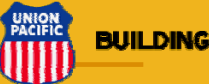

# **Additional Resources**

The following resources provide more detailed information.

Union Pacific's Customer Web Site

Union Pacific's Chargeable Events System

Chargeable Events Overview

**Demurrage Terms and Conditions** 

Chargeable Events Debit/Credit Matrix

Claims and Disputes

**Dispute Supporting Documentation** 

Frequently Asked Questions (unloading and loading customers)

Additional Questions? Contact UP's Demurrage Team at 1-800-877-5127.

This document is a representation of UP Tariff 6004. In the event of a conflict, actual published UP Tariff 6004 will apply. The UP Tariff 6004 is available on the UP Web Site, <u>www.up.com</u>

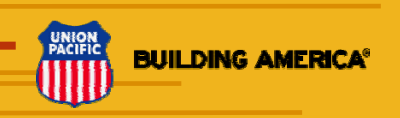